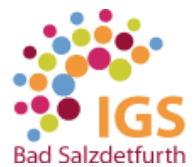

## Anleitung für das Öffnen der eBooks auf digitalen Endgeräten

Die IGS Bad Salzdetfurth nutzt eBooks verschiedener Schulbuchverlage. Für jeden Schulbuchverlag gibt es unterschiedliche Verfahren, um mit dem eBook arbeiten zu können.

#### Einlösen der Schülerlizenz beim Klett-Verlag

- > Lehrer gibt Schüler/in seine/ihre Lizenz (erfolgt im Fachunterricht oder durch Klassenleitung)
- Schüler/in öffnet schueler.klett.de
- Schüler meldet sich mit seinen bestehenden Zugangsdaten an.

Schüler hat noch keine Zugangsdaten? Dann registriert sich der Schüler mit seiner

E-Mail-Adresse und einem eigenen Passwort. Registrierung muss bestätigt werden mit Klick auf den Bestätigungs-Link, den der Schüler per Mail erhält (ggf. im Spam-Ordner nachschauen). Jetzt kann Schüler/in den Lizenzcode einlösen und das eBook

öffnen.

### Einlösen der Schülerlizenz bei Cornelsen-Verlag

> Lehrer gibt Schüler/in seine/ihre Lizenz (erfolgt im Fachunterricht oder durch Klassenleitung)

Schüler/in öffnet cornelsen.de

Schüler meldet sich mit seinen bestehenden Zugangsdaten an.

Schüler hat noch keine Zugangsdaten? Dann registriert sich der Schüler mit seiner

E-Mail-Adresse und einem eigenen Passwort. Registrierung muss bestätigt werden

mit Klick auf den Bestätigungs-Link, den der Schüler per Mail erhält

(ggf. im Spam-Ordner nachschauen).

Jetzt kann Schüler/in den Lizenzcode einlösen und das eBook öffnen.

# Einlösen der Schülerlizenz bei C.C.Buchner-Verlag

1. Lege dir unter www.click-and-study.de mit deiner E-Mail-Adresse und einem selbst gewählten Passwort einen kostenfreien Account an oder logge dich mit deinen C.C.Buchner-Zugangsdaten ein.

 2. Unter "Buch freischalten" können Sie Ihren Freischaltcode eingeben. Das Buch erscheint nun im Bereich "Meine Bücher". Klicken Sie auf das Buchcover um die Aktivierung abzuschließen.
3. Für die Nutzugn der Offline-Version kann man sich unter www.click-and-study.de die

passende Software zu dem Endgerät herunterladen.

# Öffnen der eBooks beim Westermann-Verlag (umfasst die Verlage Schöningh, Diesterweg, Westermann, Schroedel)

- 1. Klicke auf https://www.bibox.schule/
- 2. Klicke auf "Anmelden", danach öffnet sich ein neues Fenster
- 3. Gebe deinen Benutzernamen und Passwort ein, drücke auf "Anmelden"
- 4. Es erscheint die Übersicht mit den eBooks der Westermann-Gruppe. Diese kann man öffnen.